## 【一太郎2013 玄編】

■一太郎で複数のレイアウト枠をつなげて文章を流し込むマル秘テク

ー太郎では、文書中に独自のスタイルを持ったレイアウト枠を作成できます。レイアウト 枠は複数作成することができ、リンクを設定することで、枠に収まりきらなかった文章を 順にリンク先の枠に流し込むようにすることができます。

1. [Ctrl] キーを押しながら、リンクさせる順番にレイアウト枠の枠線上をクリックして 指定します。

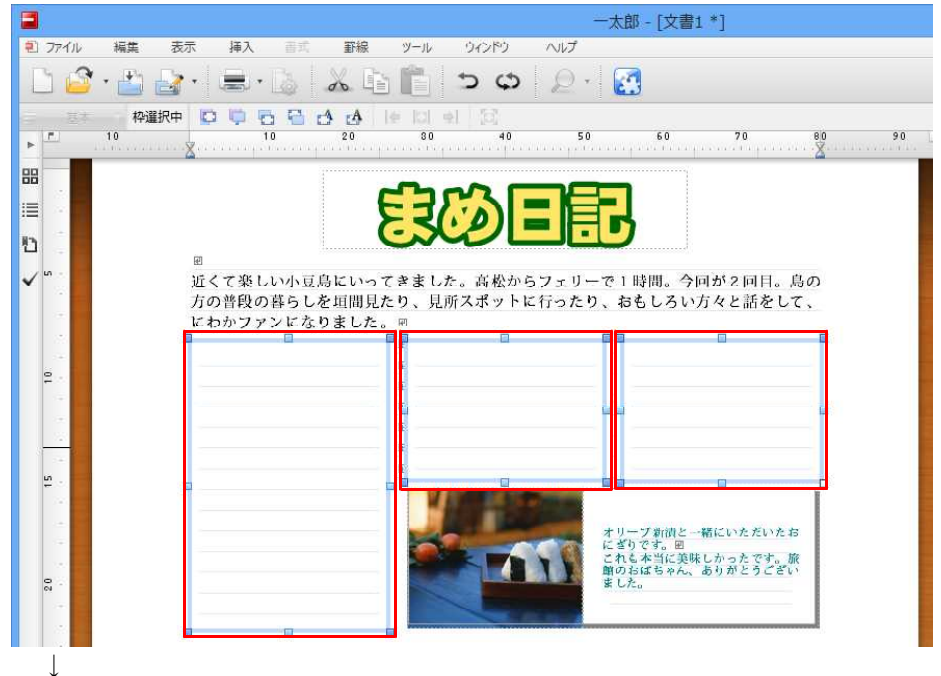

2. [挿入-レイアウト枠-リンク設定]を選択します。

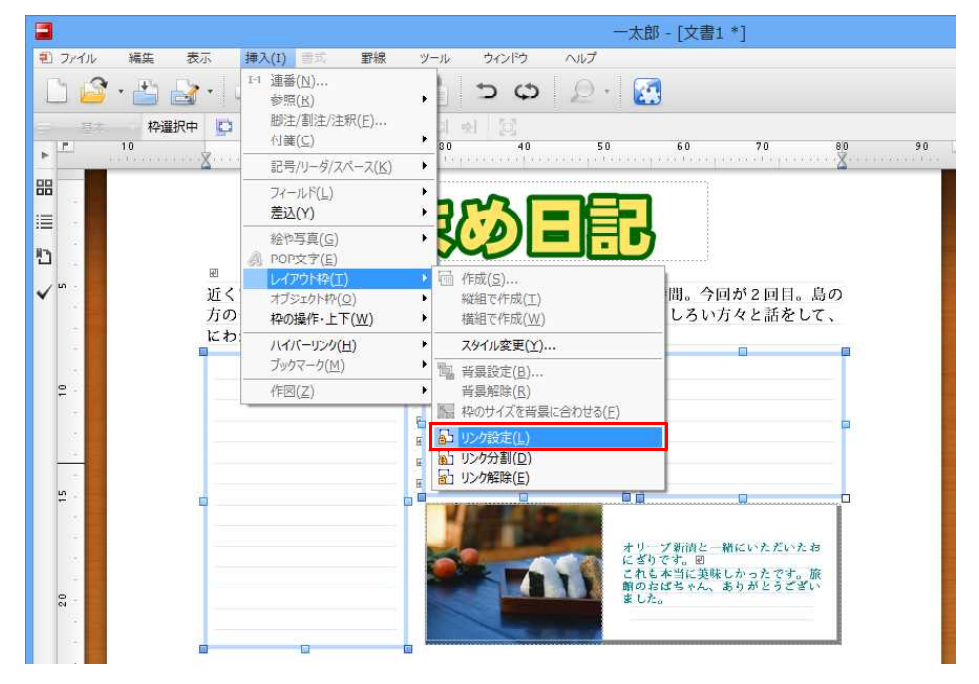

 $\downarrow$ 

3. レイアウト枠にリンクが設定されます。イメージ編集画面では、レイアウト枠の左上、 または右下に青い線が表示されます。

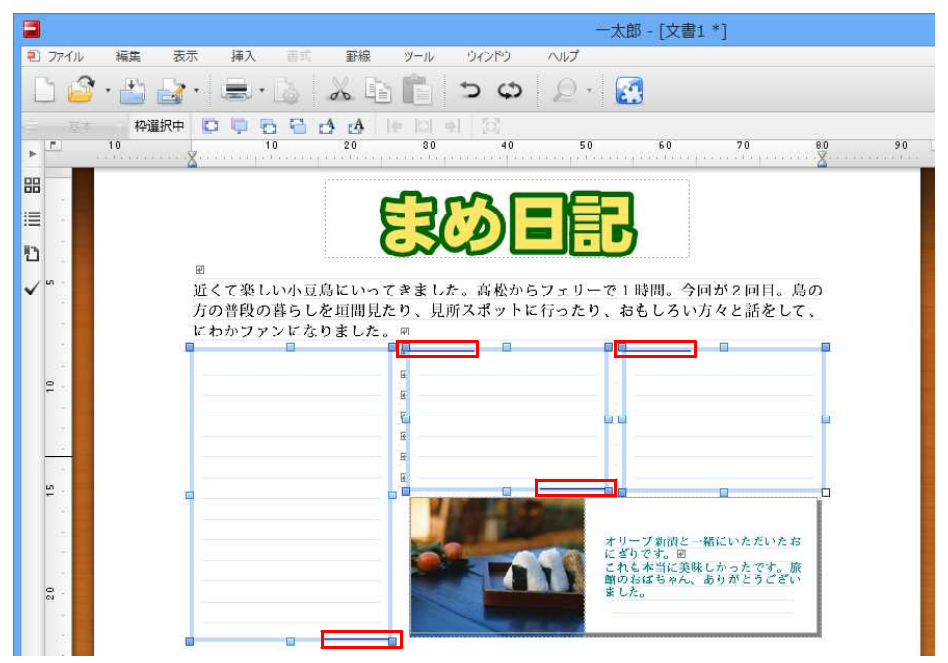

 $\downarrow$ 

4. 長い文章を入力すると、リンクした順に流し込まれます。

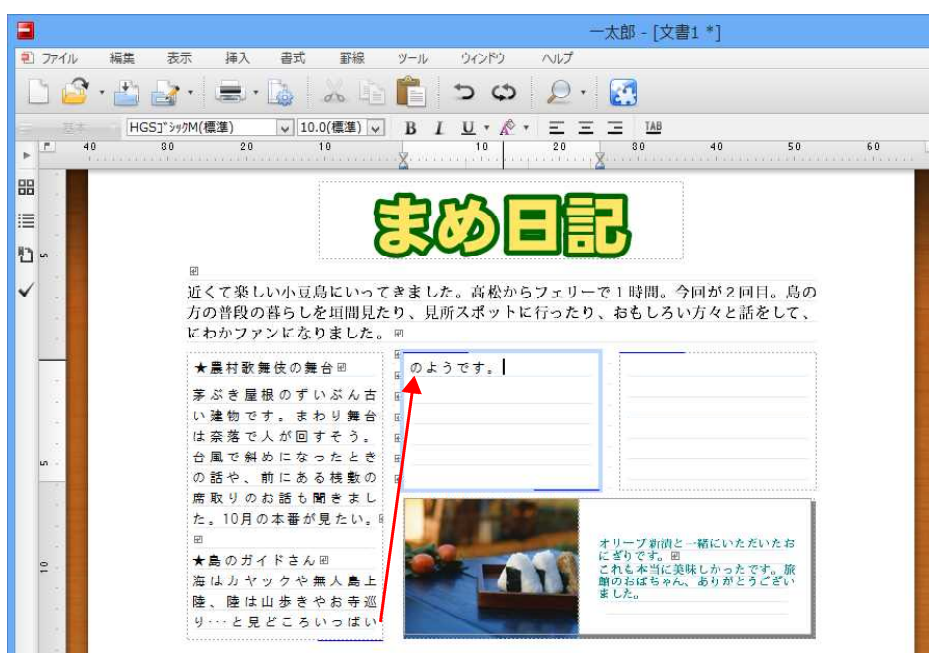